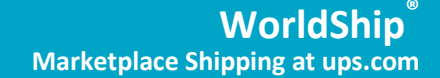

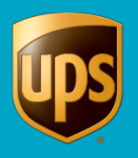

The following instructions assume the user has installed WorldShip.

This document provides complete instructions for creating import and export maps to facilitate integration between Marketplace shipping at ups.com and WorldShip. Shipments can be imported from Marketplace shipping into WorldShip using Keyed or Batch import and then processed. Processed shipments can be exported from WorldShip into Marketplace shipping with updated shipment information.

| 📀 🍖 - 🧞 🤚 🔻<br>Jome My Services Tools Printing Act                                                                                                    | UPS WorldShip<br>vities Import-Export UPS.com Suppor                                                                                                    | t                             | - = × |
|----------------------------------------------------------------------------------------------------|----------------------------------------------------------------------------------------------------|-------------------------------|-------|
| Image: Weight of the state         Mage: Weight of the state         M | UPS UPS Global<br>Tracking Locator<br>UPS Mail Innovations Ho<br>UPS Mail Innovations                                                                                                    | cking Go<br>me<br>Search UPS  |       |
| Ship Ton   Databution  <br>Cutome (D: )   Uddade Address Book<br>Pesologial<br>Company or (jame:<br>Vention:<br>Address 1:<br>Address 2:<br>Address 3:                                                                                                    | Service Options Detail Reference Customs D<br>Sinjonert Pockage<br>UTUT. Signment<br>UTS Service:<br>Next Day Air<br>Next Day Air<br>Next Day Air<br>Next Starting Type:<br>Package<br>Package | Heght:<br>in<br>er 1:<br>r 2: |       |
| Starty/Terry         Head Code           Mark States         State/Pipymos/Courty:           Sysr Town:         State/Pipymos/Courty:           Taginon:         Egal Address:           () - []         TagiD Number:                                                                                                    | B(Transportation To:<br>Shapper With Return Services Published: Pedgage 0.0 Dector(U                                                                                                    | SD)<br>O                      |       |
| hipper: Profile<br>UPS                                                                                                    | Pkg:         H         I         Proce           Add         1         Pkgs         Delete Pkg         Proce                                                                                                    | F10                           |       |

| hip Marketp     | lace Orders                                                                                                    |                                                                 |                                                                                                    |                                                                                                    |
|-----------------|----------------------------------------------------------------------------------------------------|-----------------------------------------------------------------|----------------------------------------------------------------------------------------------------|----------------------------------------------------------------------------------------------------|
| Summary         | Order History                                                                                                    |                                                                 | He                                                                                                    | elp. 10 Preferences. Manage Marketplace Enrollments                                                                   |
| Search Orders:  | Order #, Ship To, etc.                                                                                                    | Search Clear Search                                             |                                                                                                    | Custom Date Range         Get New Orders           From:         07/15/2014         To:         08/05/2014         ## |
| Ship Single     | Order 💿 Ship or Cor                                                                                                    | nbine Multiple Orders                                           | Order Details                                                                                                    | Order Missing Data                                                                                                    |
| Select the orde | r number to edit order de                                                                                                    | ətails.                                                         | Order #:                                                                                                    | 1271.007000010033331                                                                                                  |
| ▼ Order Date    | Ship To                                                                                                    | Description                                                     | Order From:                                                                                                    | Amazon FR store                                                                                                    |
| 07/25/2014      | Hanni Ballan<br>Mari Marani, Marian<br>Mananan (Ke                                                                                                    | Amazon FR store<br>Order Missing Data<br>Bio Cristal Style bill | Order Date:<br>Description:                                                                                                    | 07/25/2014<br>Bic Cristal Stylo-bille 6 Noir 12 Bleu 5 Rouge 4<br>Vert 20+7 Gratuits                                  |
| 07/05/0044      | Linux (Bastley)                                                                                                    | Die Gristal Stylo-bill                                          | Service:                                                                                                    | UPS Ground Service                                                                                                    |
| 07/25/2014      | There is a subscript of the subscript of the subscript of | Amazon FR store<br>Order Missing Data<br>Bic Cristal Stylo-bill | Packaging 🗈 :<br>Dimensions 🖽 :                                                                                                    | Other Packaging   Length: Width: Height:  x x x in                                                                    |
| 07/25/2014      | - Lands - Thatland<br>Same - Workson - Mannan<br>Mannana - Ma                                                                                                    | Amazon Store USA<br>Order Missing Data<br>Dritz 2-Piece Plastic | Weight:<br>Ship To:                                                                                                    | lbs                                                                                                    |
| 07/25/2014      | nana Matan<br>Matana<br>Matanan Matan                                                                                                    | Amazon Store USA<br>Order Missing Data<br>Dritz 2-Piece Plastic | 1.48242 Technol<br>1994 - Horizano - Horizano<br>Historicano - No. (1990)<br>1996 - Historicano Historicano<br>1996 - Historicano Historicano<br>1996 - Historicano Historicano<br>1996 - Historicano Historicano<br>1996 - Historicano Historicano<br>1996 - Historicano Historicano<br>1996 - Historicano Historicano<br>1996 - Historicano Historicano<br>1996 - Historicano Historicano<br>1997 - Historicano<br>1997 - H | Edit                                                                                                    |
| 07/24/2014      | Laura (Bastila)<br>(and (Bastala), Bastala)<br>(Bastala), Na                                                                                                    | Amazon Store USA<br>Order Missing Data<br>Dritz 2-Piece Plastic | □ I need additional s<br>options)<br>☑ Review Shipping d                                                                                                    | shipping options (multiple packages, other shipping<br>letails and price before completing this shipment.             |
| Ship Using Wo   | rldShip (click to expand)                                                                                                    |                                                                 | By selecting the Ship<br>Terms and Conditions                                                                                                    | Now or Ship Selected Orders button, I agree to the <u>s</u> .                                                         |

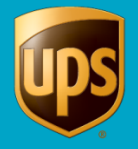

| Steps                                                                                                    | Description                                                                                                    |
|----------------------------------------------------------------------------------------------------|----------------------------------------------------------------------------------------------------|
| <ul> <li>Create an Import Map to Export Orders from<br/>Marketplace shipping at ups.com Ship Marketplace<br/>Orders into WorldShip</li> <li>In WorldShip, select Import-Export, and then select<br/>Create/Edit Map.</li> <li>In the New Map box, select Import from XML For<br/>Map Type select Shipment XML Name the map and<br/>click Create.</li> </ul> | Index       Note       UPS Workship         None       My Services       Tools       Printing AdMittle:       Import - Excol       UPS con       Support         Import - Import - Im                                                                                                    |
|                                                                                                    | Addege 1:<br>Addege 2:<br>Addees 2:<br>Addees 2:<br>Addees 2:<br>Addees 2:<br>Addees 2:<br>Addees 2:<br>Addees 2:<br>Addees 2:<br>Addees 2:<br>Addees 2:<br>Addees 2:<br>Perform XML<br>Perform XML<br>Perfo |
| 2. Browse to a XML file folder location and click OK.                                                                                                    | Create or edit an import or export map                                                                                                    |
| a) Click <b>Close</b> .                                                                                                    | AddressBook       Address Book       UPS WorldShip CSV Export         AddressBookExport10241301       AddressBook       UPS WorldShip CSV Export         AddressBookImport102413       AddressBook       UPS WorldShip CSV Export         AddressBookImport102413       AddressBook       MaportAddress10241301         ImportAddressBookI0241301       AddressBook       Address10241301         Select an XML File Folder       ImportAddressBook       OK         C:\User       Documents\Projects\CTM\Marketplace       Cancel         Browse       Help       Help         Map Type:       Shipment XML       Cancel         Map Type:       Shipment XML       Cancel                                                                                                    |

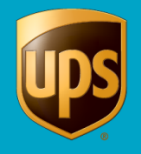

|    | Steps                                                                                                    | Description                                                                                                    |
|----|----------------------------------------------------------------------------------------------------|----------------------------------------------------------------------------------------------------|
| 3. | <ul> <li>Export Orders to WorldShip from Marketplace shipping at ups.com</li> <li>a) Login to Marketplace shipping at ups.com/Ship Marketplace Orders</li> <li>b) Select Ship or Combine Multiple Orders radio button from Order Management</li> <li>c) Select checkbox next to orders you wish to export to WorldShip</li> <li>d) Click Export Selected Orders</li> </ul> | Ship Marketplace Orders         Order Hammy       Order Hamy         Search Orders       Order # Ship To. etc.         Select the order number is edit order details. To align multiple orders       Order Massing Data         Select the order number is edit order details. To align multiple orders       Order Massing Data         Vorder Data       Data product multiple order         Order Massing Data       Order Massing Data         Order Massing Data       Order Massing Data         Order Massing Data       Order |
| 4. | Save the XML file to a location on your computer.                                                                                                    | File Download       S         Do you want to open or save this file?       Name: ShipmentExport.xml         Type:       XML Document         From:       www.ups.com         Open       Save         Cancel         Image: While files from the Internet can be useful, some files can potentially harm your computer. If you do not trust the source, do not open or save this file. What's the risk?                                                                                                    |

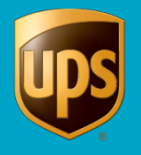

|    | Steps                                                                                               | Description                                                                                                    |
|----|----------------------------------------------------------------------------------------------------|----------------------------------------------------------------------------------------------------|
| 5. | For Batch Import, go to the <b>Import-Export</b> menu in WorldShip and select <b>Batch Import</b> . | Hare My Services Teols Printing Activities Import-Expect UPS WorldShip                                                                                                    |
| 6. | Select the import map you created earlier and click Next.                                           | Batch import data         Select a map to import data from:         Wap Name       Map Type       ODBC DSN/Location         Address Book       Address 10241301         ImportAddress Book       Address Book       Address 20241301         May Marketplace Export File       Stempert XML       CNM         Sample Order Import 1       UPS WoldShip Sample       Test2         Address Book       Fest       Address Book       Fest         Stipper Number       Coll       Note       Fest         Clear Export File       Stipment       OULL       NoteShip         Stipper Number       Coll       Fest       Coll         Clear Export Takes automatically after import       OULL       NoteShip       Coll         Selete existing records       Coll       Coll       Coll       Coll         Clear Datal Service Tracking number when invald       Coll       Coll       Coll       Coll         Clear Datal Service Tracking Di When duplicate       Coll       Coll       Coll       Coll       Coll         Clear Datal Service Tracking Di When duplicate       Coll       Coll       Edup       Coll       Edup         Clear Datal Service Tracking Di When duplicate       Coll       Edup       Edup <t< td=""></t<> |
| 7. | Preview the import/export then click Next and Save                                                  | Import/Export Preview       Importing from C:\UPS\WSTD\mpExp\Shipment\Marketplace Export File dat         Next       Cancel         Help         Import/Export Summary         Import/Export Summary         Adto Save Log         Importing from C:\UPS\WSTD\mpExp\Shipment\Marketplace Export File.dat         Loaded ShipmertsDout xml         Importing record 1         recarding package record: 1         Processed 1 record(s).         Save       jacard         Help         Mark to save or discard all records?         Save       jacard                                                                                                    |

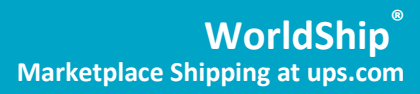

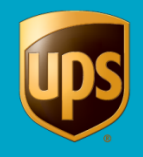

|     | Steps                                                                                        | Description                                                                                                    |
|-----|----------------------------------------------------------------------------------------------|----------------------------------------------------------------------------------------------------|
| 8.  | Imported shipments can be viewed In WorldShip History in the <b>Imported Shipments</b> node. | Tracking No/Pkg Ticket Id:       Type:         1Z       Find         UPS Pickups       Imported Shipments         Imported Shipments       Imported Shipments         Imported Shipments       Imported Shipments<                                                                                                    |
| 9.  | For key import, select <b>Import-Export</b> then click <b>Keyed</b><br>Import.               | Image: Section of the section of the section of th |
| 10. | Select the import map you created earlier and click Import.                                  | Select map from list for import         Map Name       /       Map Type       ODBC DSN/Location         Marketplace Export File       Shipment XML       C:\User       Docum         Sample Order Import 1       Shipment UPS WorldShin Sample       Docum         test       Shipment XML       C:\User       Docum         { Default Import }       Freight Shipment       C:\User       Docum         { Default Import }       Shipment       Shipment       Docum         { Default Import }       Shipment       Shipment       Docum         Import       Qreate / Edit Map       Cancel       Help                                                                                                    |

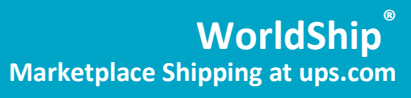

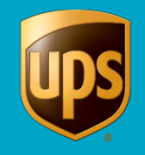

| Steps                                                                       | Description                                                                                                    |
|-----------------------------------------------------------------------------|----------------------------------------------------------------------------------------------------|
| 11. Enter Marketplace shipping at ups.com description number as import key. | WorkdShip         Home       My Services         Tools       Printing Activities         Import Export       US: Kons Support         Enter import Kay:       Core         Track       Addresses         Step To       Step Tom         Ocese       Track         Step To       Step Tom         Outcomer Q       Totake         Polysing       Polysing         Step To       Step Tom         Messages       Polysing         Company or Bane:       Polysing         Polysing       Polysing         Weidt Ether sconer?       Om                                                                                                    |
| 12. Press Close.                                                            | Image Addresse       EUS WorldShip       Image Addresse         Honer       My Services       Tools       Pretring Addresse       Image Addresse       Support         Enter import Rey:       Image Addresse       Ford       Porum       Messagere         1010255795427762742001       Image Addresse       Ford       Porum       Messagere         See To:       Ship Ford       Tools       Manage Addresse       Ford       Porum       Messagere         See To:       Ship Ford       Decked Makes       Ford       Porum       Messagere         See To:       Ship Ford       Decked Makes       Messagere       Messagere         Contract or Uper Relation       Service       Porum       Porum       Messagere         Contract or Uper Relation       Service       Porum       Porum       Messagere         Addresse       Indones       Porum       Porum       Porum       Porum         Addresse       Indones       Porum       Porum       Porum       Porum       Porum         Addresse       Indones       Porum       Porum       Porum       Porum       Porum       Porum       Porum       Porum       Porum       Porum       Porum       Porum       Porum                                                                                                    |
| 13. Click Process Shipment (F10).                                           | Image: Process Tools       Proting Attributes       Image: Case of the image: Proting Attributes         Image: Case a Seture       Image: Case a Seture       Image: Case a Seture       Image: Case a Seture         Image: Case a Seture       Image: Case a Seture       Image: Case a Seture       Image: Case a Seture       Image: Case a Seture         Image: Case a Seture       Image: Case a Seture |

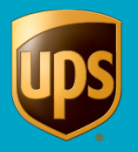

| Steps                                                                                                    | Description                                                                                                    |
|----------------------------------------------------------------------------------------------------|----------------------------------------------------------------------------------------------------|
| 14. In WorldShip History, processed Marketplace shipments can<br>be viewed in the Weekday's Pending Pickup node.                                                                             | Tracking No/Pkg Ticket Id: Type:<br>IZ Find<br>UPS Pickups<br>Weekday's Pending Pickup<br>UPS CTM Test Shipp<br>Bitish Company 1<br>ABC Co<br>Bitish Company 1<br>Bitish Company 5<br>Bitish Company 5<br>Bitish Company 1<br>Bitish Company 1<br>Bitish |
| <ul> <li>15. Perform normal end of day processing.</li> <li>Start at Step 5 when utilizing an existing import map to export Marketplace shipping at ups.com orders into WorldShip</li> </ul> | US WorkShip<br>Hone My Services Tools Printing Activities Import-Export UFS com Support<br>Crate & Return Comport UFS com Support<br>Hittory Multi-piece Shipment Activities<br>Hittory Shipment Activities<br>Shipment Activities<br>Track Manage Addresses End of Day<br>Pricups                                                                                                    |

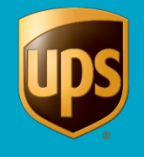

| Steps                                                                                                    | Description                                                                                                    |
|----------------------------------------------------------------------------------------------------|----------------------------------------------------------------------------------------------------|
| Create an Export Map to import processed orders from WorldShip<br>into Marketplace shipping at ups.com Order History<br>16. In WorldShip, select <b>Import-Export</b> , and then select<br><b>Create/Edit Map</b> . | Import       Tools       Printing Activities       Import-Eport       UPS WorldShip       - □ ×         Home       My Serrices       Tools       Printing Activities       Import-Eport       UPS cons       Support       Import-Eport       Import-Epo |
| 17. In the New Map box, select Export to XML. For Map Type select Shipment XML. Name the map and click Create.                                                                                                    | Import Signer       Import Signer         Import Signer       Import Signer         Import Signer                                                                                                    |
| <ul> <li>18. Browse to an XML file folder location and click OK.</li> <li>Click Close.</li> </ul>                                                                                                    | Create or edit an import or export map          Ø 23          Existing Maps          Map Type         ODBC DSN/Location          Map Name         / Map Type           ODBC DSN/Location          AddressBookExpo           Browse For Folder          AddressBookExpo           Browse For Folder          AddressBookExpo           Browse For Folder          ImportAddressBookExpo           Browse For Folder          Map ImportAddressBookExpo           Browse For Folder          Map ImportAddressBookExpo           Browse For Folder          Marketing Compentencies           ØK          Marketing Compentencies           ØK          Marketing Compentencies           ØK          Marketing Compentencies           ØK          Marketing Compentencies           ØK          Multi Byte Characters           ØK          Paperless Invoice          Map Ipper           Økek New Folder          OK         Cancel         Name:          Øcee                                                                                                    |

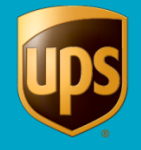

| Steps                                                                                                    | Description                                                                                                    |
|----------------------------------------------------------------------------------------------------|----------------------------------------------------------------------------------------------------|
| <ul> <li>19. Import processed orders from WorldShip into Marketplace shipping at UPS.com Marketplace shipping Order History.</li> <li>In Import-Export, select Batch Export.</li> </ul> | Image: Services       Finiting Activities       Import Export       UPS WorldShip       Import Export       Support         Home: My Services       Tools       Printing Activities       Import Export       UPS come       Support       Import         Keyed: Batch Altomatic       Estim Altomatic Export Services       Zet       Import Foront       Printing Activities       Import Export       Import Export |
| 20. Select the export map you created earlier and click Next.                                                                                                    | Batch export data                                                                                                    |
|                                                                                                    | Select a map to export data to:                                                                                                    |
|                                                                                                    | Map Name       /       Map Type       ODBC DSN/Location         AddressBook       AddressBook       UPS WorldShip CSV Exp         AddressBookExport        AddressBook       UPS WorldShip CSV Exp         Map Katplace Import       File       Shipment XML       C:\Use       Docum         Image: Contract Export       Address Book       UPS WorldShip CSV Exp       Image: Contract Export       Image: Contract Export         Image: Contract Export       Address Book       Image: Contract Export       Address Book         Image: Contract Export       Address Book       Image: Contract Export       Address Book         Image: Contract Export       Charge Back Code       Image: Contract Export       Image: Contract Export         Shipment Export Data       Image: Contract Export       Image: Contract Export       Image: Contract Export         Shipment Export Data       Image: Contract Export       Image: Contract Export       Image: Contract Export         Image: Contract Export       Image: Contract Export       Image: Contract Export       Image: Contract Export         Shipment Export Data       Image: Contract Export       Image: Contract Export       Image: Contract Export         Image: Contract Export       Image: Contract Export       Image: Contract Export       Image: Contract Export                                                              |

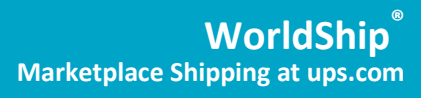

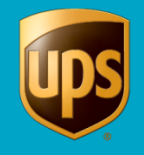

| Steps                                                                                                    | Description                                                                                                    |
|----------------------------------------------------------------------------------------------------|----------------------------------------------------------------------------------------------------|
|                                                                                                    |                                                                                                    |
| 21. Preview the import/export then click <b>Next</b> and <b>Save</b> .                                                                                                    | Import/Export Preview                                                                                                    |
|                                                                                                    | Exporting to Marketplace Import File<br>Shipments up to 12/16/2013<br>There are 10 to be exported.                                                                                                    |
|                                                                                                    | Next Cancel Help                                                                                                    |
|                                                                                                    | Import/Export Summary                                                                                                    |
|                                                                                                    | Auto Save Log                                                                                                    |
|                                                                                                    | extracting data for package: 1         extracting data for package: 2         extracting data for package: 3         Exporting record 9         extracting data for package: 1         Exporting record 10         extracting data for package: 1         Processed 10 record: 1         Saving as Shipmer         20131216161617147.xml         Do you want to save or discard all records?         Save       Discard                                                                                                    |
| <ul> <li>22. Log into Marketplace shipping at ups.com/Ship<br/>Marketplace Orders, select the Ship Using WorldShip<br/>link and then click Browse next to Import Order Data:</li> <li>Select and open file.</li> <li>The import is complete. Click OK.</li> </ul> | Ship Using WorldShip Export Selected Orders Import Order Data: Browse Documents library                                                                                                    |
|                                                                                                    | OrderLink Arrange by: Folder •                                                                                                    |
| <ul> <li>Start at Step 3 when utilizing existing export map to<br/>import WorldShip processed orders into Marketplace<br/>shipping at ups.com Order History.</li> </ul>                                                                                           | Name         Date mc           ShipmentExport.xml         12/16/20           Shipment-WKSP000046F2-20131216161617147.xml         12/16/20                                                                                                    |
|                                                                                                    | Search Order:s:       Order #, Silp To, etc.       Search State:       Search Order:s:         Image: Search Order: Search State:       Silp or Contine Multiple Orders         Search Order: Search State:       Silp or Contine Multiple Orders         Search Order: Search State:       Search State:       Order: Missing Data         12032013       Sill Order: Search State:       Search State:       Order: Missing Data         12032013       Sill Order: Search State:       Search State:       Order: Missing Data         12032013       Sill Order:       State:       Search State:       Packaging (1)         12032013       Sill Order:       State:       State:       Norder:         12032013       Sill Order:       State:       State:       Norder:         12032013       Sill Order:       State:       State:       Norder:         12032013       Sill Order:       State:       State:       Norder:         12032013       Sill Order:       State:       State:       State:         12032013       Sill Order:       State:       State:       State:         12032013       Sill Order:       State:       State:       State:         12032013       Sill Order:       State:       State:       State: |